## **Employee Position Update Form**

## When to use Use this form when any of the following attributes of an employee's record need to change:

- Position title
- Salary Grade
- Personnel Area (*i.e.*, CRC, BUMC, etc.)
- Personnel Subarea (*i.e.*, NREP-Staff, NREP-Faculty, L2324-Cler/Srv/Tech, L615-Svc/Maint, etc.)
- Employee Group (*i.e.*, part-time to full-time, staff to faculty, exempt to non-exempt, etc.)
- Employee Subgroup (*i.e.*, temporary to non-temporary)
- Percent Time (*i.e.*, 75% to 60%, etc.)
- Assignment Duration (*i.e.*, 10 months to 12 months, etc.)
- Note: If the employee is moving from an assignment duration less than 9 months, a new position will need to be created and the employee moved into that position. The position *may* need to be posted prior to moving the employee into the position. Consult HR Compensation (<u>hrcomp@bu.edu</u>) for instructions specific to your situation.

**Information:** An employee cannot move from a regular position (an assignment duration of 9 months or more) to a temporary position (an assignment duration less than 9 months). This often comes up when an outgoing employee will be overlapping with an incoming employee for training purposes. In these situations, the outgoing employee should be moved to an overlap position that is a duplicate of the original position. If an employee will be returning to BU in a temporary capacity within 30 days of termination, consult your <u>HR Business Partner</u> before proceeding.

| IF                                                                           | INSTEAD use the               |
|------------------------------------------------------------------------------|-------------------------------|
| <i>Only</i> adding or editing cost distributions                             | Salary Cost Distribution form |
| Moving the employee to another department with a different manager           | Transfer form                 |
| Moving the employee out of their current position within the same department | Position Change form          |

**Warning:** Do NOT use the EPU form in the below scenarios:

## Before you begin

Maintain Position

Most changes require a Maintain Position form to be submitted and complete workflow before the Employee Position Update (EPU) form can be initiated. The only changes that do not require a Maintain Position form to be submitted prior to the EPU form are:

- Changing Work Schedule Rule
- Changing Assignment Duration *if* the Employee Group is still the same
- Changing Percent Time *if* the employee is currently under 100% time and is remaining under 100% time

If you are unsure whether your situation requires a Maintain Position form contact HR Compensation (hrcomp@bu.edu) for guidance.

You will need the following information to complete the Employee Position Update:

- Effective date of action •
- Action Reason
- Mail Code •
- Work Schedule Rule
- Assignment Duration
- Percent Time Employed •
- Hourly Rate or Semi-Monthly Pay Period Amount
- Cost Distribution

Incorrect information will result in longer processing times and may cause your form to be returned or rejected.

To prevent late payment to an employee, pay careful attention to the form deadlines and plan accordingly.

References

- Refer to this matrix for employee actions that may require completion of a • Create Position form.
- Click here for the Data Dictionary •
- Click here for the OM and PA form deadlines.
- Click here for the Maintain Position form instructions. •

## Employee Position Update Form: Step-by-Step

| Step | Action                                                                                                    |                                                                                                    |  |
|------|----------------------------------------------------------------------------------------------------|----------------------------------------------------------------------------------------------------|--|
| 1    | Initiate the Employee Position Update form.                                                                                                    |                                                                                                    |  |
|      | <b>Marning:</b> Forms must be completed one at a time; do not open multiple forms in multiple tabs.                                                                                                    |                                                                                                    |  |
|      | Reference: Initiate a Personnel Administration (PA) Form                                                                                                    |                                                                                                    |  |
| 2    | In the <b>Employee Position Update Effective Date</b> field, enter the date the employee's position was updated (or will be) in mm/dd/yyyy format. If preferred, click the <b>Calendar Lookup</b> icon to select the effective date of hire from the calendar.                                                                                                    |                                                                                                    |  |
|      | <b>Marning:</b> To avoid potential delays in updating a position, take note of the <u>assigned PA</u><br><u>deadline</u> for the intended pay period and plan accordingly.                                                                                                    |                                                                                                    |  |
| 3    | Click the <b>Continue Editing Form</b> button.                                                                                                    |                                                                                                    |  |
|      | <ul> <li>Result: The following sections of the form will appear:         <ul> <li>The Employee Information as of section is populated with the employee's information as of the effective date used.</li> <li>The Updated Employee Information section describes the new employee information.</li> <li>The Mail Code, Work Schedule, Basic Pay, Cost Distribution, Attachments, and Comments sections of the form appear.</li> <li>Required fields are indicated by a blue asterisk (*).</li> </ul> </li> <li>Marning: In the event of the error message "Due to the chosen effective date, you cannot complete this form, as there is/are future dated data in SAP which will be overwritten with this change - contact HR/Provost for assistance:"</li> <li>This error indicates there is new data or an action in the employee's record on the same date as, or later than, the effective date you are using. There are 2 possible ways to handle this error:</li> </ul> |                                                                                                    |  |
|      | IF                                                                                                    | THEN                                                                                                    |  |
|      | An action already exists on<br>the same date as, or later<br>than, the effective date<br>you are using                                                                                                    | <ul> <li>Complete this form using an effective date the day after the actual effective date. In the <b>Comments</b> section (step 22), include the actual effective date and note a ticket will be submitted to HRIS to request the change.</li> <li>Once the form completes workflow, submit a <u>PA</u><br/><u>Correction Request</u> form to request an update to the effective date.</li> </ul> |  |
|      | Step continued on next page                                                                                                    |                                                                                                    |  |

| Step | Action                                                                                                    |                                                                                                    |  |
|------|----------------------------------------------------------------------------------------------------|----------------------------------------------------------------------------------------------------|--|
| 3    | Continued from previous page                                                                                                    |                                                                                                    |  |
|      | IF THEN                                                                                                    |                                                                                                    |  |
|      | You know there is a completed action with a future effective date                                                                                                    | Submit a ticket to HR Information Systems ( <u>hrsys@bu.edu</u> ).<br>Include a detailed description of what you are trying to achieve,<br>the tracking number of the future dated form that completed<br>workflow, and the impacted employee's name and BUID. |  |
|      | If you are not sure why you're receiving this error, submit a ticket to HR Information Systems ( <u>hrsys@bu.edu</u> ). Include a detailed description of what you are trying to achieve and the impacted employee's name and BUID.                                                                                         |                                                                                                    |  |
| 4    | Select the appropriate reason for the position revision from the <b>Action Reason</b> dropdown menu. The action reason selected should reflect the <i>primary</i> change. Only use "Multiple Changes – Same Title" in instances where most fields are being updated (typically faculty or educator semester payment setup). |                                                                                                    |  |
| 5    | Review the existing data in <b>Updated Employee Information</b> to ensure the information is correct. If the information is <i>not</i> correct:                                                                                                    |                                                                                                    |  |
|      | <ul> <li>Using the Request Tracker, confirm the OM form submitted for this action completed<br/>workflow</li> </ul>                                                                                                    |                                                                                                    |  |
|      | <b>Note:</b> A form status of Wait4Payroll or Correction means the form did not complete workflow. The Status must display "Completed".                                                                                                    |                                                                                                    |  |
|      | • Check to make sure the effective date used is the same as, or later than, the effective date used on the corresponding OM form                                                                                                    |                                                                                                    |  |
|      | If the above do not resolve the issue, cease processing and contact HR Compensation ( <u>hrcomp@bu.edu</u> ) for guidance. Include details of what you checked and the corresponding OM tracking number from the Request Tracker.                                                                                           |                                                                                                    |  |
| 6    | Enter the appropriate mail co                                                                                                    | de in the <b>Payroll admin.</b> field of the <b>Mail Code</b> section.                                                                                                    |  |
|      | <b>(1)</b> Information: If you don't know the mail code, click the $\Box$ icon to the right of the entry field. This will open a pop-up to search for the mail code.                                                                                                    |                                                                                                    |  |

| Step | Action                                                                                                    |                                                                                                    |  |
|------|----------------------------------------------------------------------------------------------------|----------------------------------------------------------------------------------------------------|--|
| 7    | Review the Work Schedule section for accuracy:                                                                                                    |                                                                                                    |  |
|      | IF                                                                                                    | THEN                                                                                                    |  |
|      | It is correct                                                                                                    | Proceed to the next step.                                                                                                    |  |
| 8    | Changes are required                                                                                                    | <ul> <li>As applicable:         <ul> <li>Select the correct work schedule rule from the Work Schedule dropdown menu</li> <li>Select the correct Assignment Duration from the dropdown menu</li> <li>Enter the percent time in the Percent Time Employed field</li> <li>Note: This field will only allow entry if the position is part-time.</li> </ul> </li> <li>Marning: In the event of the error message Assignment Duration/Percent Time Employed is invalid for Employee Group/SubGroup, cease processing and contact HR Compensation (hrcomp@bu.edu). Include the position number and the tracking number of the corresponding Maintain Position form. This error indicates the percent time and assignment duration combination entered on the EPU are not allowed based on the setup of the position.</li> </ul> |  |
|      | IF                                                                                                    | THEN                                                                                                    |  |
|      | It is correct                                                                                                    | Proceed to the next step.                                                                                                    |  |
|      | Changes are required                                                                                                    | <ul> <li>Enter the correct pay amount:</li> <li>If the position is non-exempt, enter the hourly rate in the Hourly Rate field.</li> <li>If the position is exempt, enter the semi-monthly amount in the Amt Per Pay Period field.</li> </ul>                                                                                                    |  |
| 9    | Click the Recalculate Salary button.<br><b>Result</b> : the Estimated Annual Salary field updates with the annual salary based on the new pay scale level and pay period amount and assignment duration of the position. If this amount is not as expected, double check the information entered into the form and the assignment duration. |                                                                                                    |  |

| Step                                                                                                    | Action                                                                                                    |                                                                                                    |  |  |
|----------------------------------------------------------------------------------------------------|----------------------------------------------------------------------------------------------------|----------------------------------------------------------------------------------------------------|--|--|
| 10                                                                                                    | Complete the <b>Cost Distribution</b> section. The Cost Distribution area is divided into two sections, Current Entries and New Entries:                                                                                   |                                                                                                    |  |  |
|                                                                                                    | • The <b>Current Entries</b> section displays all existing/active salary cost distributions as of the Date of Action you initially entered.                                                                                |                                                                                                    |  |  |
|                                                                                                    | <ul> <li>The New Entries section is where you add or make edits to an existing cost distribution.</li> </ul>                                                                                                    |                                                                                                    |  |  |
|                                                                                                    | IF                                                                                                    | THEN                                                                                                    |  |  |
|                                                                                                    | Changes are needed                                                                                                    | Proceed to the next step                                                                                                    |  |  |
|                                                                                                    | No changes are needed                                                                                                    | Select the No Change radio button and skip to step 13                                                                                                    |  |  |
| 11                                                                                                    | If the <b>Current Entries</b> are not correct, select one of the following options:                                                                                                    |                                                                                                    |  |  |
|                                                                                                    | Option                                                                                                    | Description                                                                                                    |  |  |
| REPLACERemove existing cost distributions effective from<br>entered and continuing forward. These may be r<br>prospective changes. |                                                                                                    | Remove existing cost distributions effective from the Date of Action you entered and continuing forward. These may be retro-active or prospective changes.                                                                                                    |  |  |
|                                                                                                    | INSERT                                                                                                    | Insert a retroactive change to a specific cost distribution, but only within<br>a specific period of time as designated by the Date of Action and the End<br>Date of the cost distribution. Existing distributions (as reflected in Current<br>Entries) will be valid after the specified period of time. |  |  |
|                                                                                                    | <b>Note:</b> When using <b>INSERT</b> , the <b>End Dates</b> of the cost distributions have to be the same. If this is not the case, you will receive an error: "End dates of cost distributions need to match on Insert". |                                                                                                    |  |  |
| 12                                                                                                    | The Begin Date and End Date will default. Select the Reason for Change from the dropdown menu.                                                                                                    |                                                                                                    |  |  |
|                                                                                                    | <b>Note:</b> Enter the <b>End Date</b> for each cost distribution.                                                                                                    |                                                                                                    |  |  |

| Step                                                                                     | Action                                                                                                    |                                                                     |                                                                                  |
|------------------------------------------------------------------------------------------|----------------------------------------------------------------------------------------------------|---------------------------------------------------------------------|----------------------------------------------------------------------------------|
| 13                                                                                       | <ul> <li>Complete the Cost Distribution fields in the New Entries section:</li> <li>Cost Center <ul> <li>If you don't know the cost center, click the button in the Cost Center field to search for the cost center.</li> </ul> </li> <li>Order Number, as applicable <ul> <li>Percentage, as applicable</li> <li>End Date <ul> <li>If the end date is invalid, it will be highlighted in red and must be changed. This is typically due to the end date entered on the form not matching the end date of the account to be charged.</li> </ul> </li> <li>Marning: The Total Percentage field must equal 100%.</li> </ul></li></ul> |                                                                     |                                                                                  |
|                                                                                          | The buttons below                                                                                                    | w allow you to edit inp                                             | out in the New Entries section:                                                  |
|                                                                                          | Option                                                                                                    | Description                                                         |                                                                                  |
| Delete a line of the distribution                                                        |                                                                                                    | listribution                                                        |                                                                                  |
| Restore the distribution settings to how they initially appeared on the changes you made |                                                                                                    | ion settings to how they initially appeared on the form prior to de |                                                                                  |
|                                                                                          | Check                                                                                                    | Perform a check for f<br>and populate the Des                       | formatting of the percent time entries up to two decimal places scription field. |
| 14                                                                                       | Click the <b>Check</b> button to review percentages and populate the <b>Description</b> field of the <b>New Entries</b> section. Confirm the cost distribution is correct based on the Description.                                                                                                    |                                                                     |                                                                                  |
| 15                                                                                       | Upload relevant documentation in the <b>Attachments</b> section. Please refer to the <u>matrix</u> if you need assistance determining what is required for attachments.                                                                                                    |                                                                     |                                                                                  |
|                                                                                          |                                                                                                    | IF                                                                  | THEN                                                                             |
|                                                                                          | There are docur                                                                                                    | nents to attach                                                     | Proceed to the next step                                                         |
|                                                                                          | There are no documents to attach                                                                                                    |                                                                     | Proceed to Step 22                                                               |
|                                                                                          | <b>Warning:</b> do not include attachments containing sensitive information such as social security number, date of birth, etc.                                                                                                    |                                                                     |                                                                                  |
| 16                                                                                       | Click the <b>Browse</b> button in the <b>Attachments</b> section.                                                                                                    |                                                                     |                                                                                  |
|                                                                                          | <b>Result:</b> The <b>Open</b> window appears.                                                                                                    |                                                                     |                                                                                  |
| 17                                                                                       | Navigate to the appropriate file on your computer.                                                                                                    |                                                                     |                                                                                  |
| 18                                                                                       | Click the title of the file.                                                                                                    |                                                                     |                                                                                  |

| Step | Action                                                                                                    |                                |  |
|------|----------------------------------------------------------------------------------------------------|--------------------------------|--|
| 19   | Click the <b>Open</b> button.                                                                                                    |                                |  |
|      | <b>Result:</b> The filename appears in the <b>Select File:</b> field.                                                                                                    |                                |  |
| 20   | Click the Attach File bu                                                                                                    | utton.                         |  |
|      | <b>V Result:</b> The file now appears in the <b>Attachments</b> table.                                                                                                    |                                |  |
| 21   | Repeat steps 16-20 for                                                                                                    | each attachment.               |  |
| 22   | Enter additional information in the <b>Comments</b> section for both future reference and to provide additional details to the approvers. This may include reason for the position being updated such as a position title, work schedule rule, or, employee group change, etc.                                                                                                    |                                |  |
| 23   | Click the <b>Review</b> button at the bottom of the page. This will check for errors on the form.<br><b>Result:</b> Error messages appear at the top of the form.                                                                                                    |                                |  |
| 24   | Review the form for a                                                                                                    | curacy.                        |  |
| 25   |                                                                                                    |                                |  |
|      | IF the form                                                                                                    | THEN                           |  |
|      | Is accurate                                                                                                    | Click the <b>Submit</b> button |  |
|      | Requires updates                                                                                                    | • Click the <b>Back</b> button |  |
|      |                                                                                                    | Make any necessary updates     |  |
|      |                                                                                                    | Return to step 23              |  |
|      | <ul> <li>Result: The form is submitted for approval via workflow. You can track the form progress through Request Tracker. You will receive an email notification when the form is approved.</li> <li>Warning: Being able to submit the form does not mean the action is error free. A crash will show in the Request Tracker with the current agent "SAP" and a status of "Correction". If an error exists, the form will crash and HR Information Systems will receive an automatic notification (ticket). No action is required on the part of the initiator; HRIS will follow up if additional information is needed. HR Information Systems will resolve the issue as soon as possible. Payroll critical items are handled first.</li> </ul> |                                |  |